# PANDUAN PENGGUNAAN E-LEARNING UNIVERSITAS JABAL GHAFUR

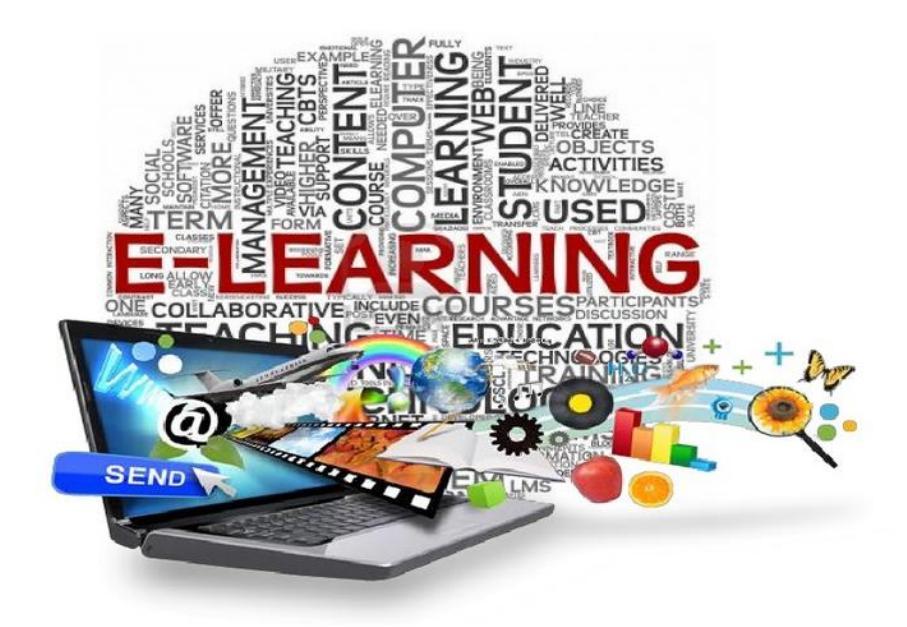

#### **OLEH : BP3TIK YPKJG**

# Disampaikan pada Pelatihan Perkuliahan Menggunakan LMS Universitas Jabal Ghafur

2020

Modul E-learning menggunakan LMS moodle 3.8 By : Tim BP3TIK YPKJG 1. BUKA HALAMAN WEB ELEARNING UNIGHA PADA ALAMAT <u>http://elearning.unigha.ac.id</u> MAKA AKAN TAMPIL HALAMAN DEPAN ELEARNING UNIGHA SEPERTI GAMBAR DIBAWAH LALU KLIK LOGIN

| E-Learning Universitas Jabal GH × +<br>) → C <sup>2</sup> û  v elearning unigha.acid                                                                                                    | Indone                |   |
|----------------------------------------------------------------------------------------------------|-----------------------|---|
| E-Learning Universitas Jabal Ghafur                                                                                                    | Search Courses        | ٩ |
| Berita                                                                                                    | A Navigasi<br>A Depan | - |
| (BUKU GRATIS) Internet Sehat Pedoman Berinternet<br>Sehat, Aman, Nyaman dan Bertanggungjawab                                                                                                    | → Kursus              |   |
| Title: Internet Sehat Pedoman Berinternet Sehat, Aman, Nyaman dan Bertanggungjawab<br>Published by: ICT Watch<br>Release Date: 2017<br>Genre: education<br>Pages: 82<br>ISBN13: 978-602-51324-1-4 |                       |   |
| Panduan berinternet yang lengkap dan praktis untuk selsi keluarga dan pendidik dengan bahasa yang mudah dipahami awam. Dar                                                                        | i                     |   |

2. SELANJUTNYA ISIKAN NIDN PADA KOLOM USERNAME DAN KATA SANDI PADA KOLOM PASSWORD LALU KLIK MASUK / LOG IN

| ← → ♂ ŵ    | 🛛 💋 elearning. <b>unigha.ac.id</b> /login/index.php            | ⊘ ☆            | ⊥ ∥/ ⊡ (            |
|------------|----------------------------------------------------------------|----------------|---------------------|
|            |                                                                |                | 🐑 Indonesian (id) 🕇 |
| E-Learnii  | ng Universitas Jabal Ghafur                                    | Search Courses |                     |
|            |                                                                |                |                     |
|            |                                                                |                |                     |
|            | 9901115495 Lupa nama pengguna<br>assword Anda?                 | lan            |                     |
|            | Copike harus diaktitkai     bowser Anda      Remember username | pada           |                     |
|            | Beberapa kursus mem<br>akses pengguna tamu                     | polehkan       |                     |
|            | Masuk sebaga                                                   | i tamu         |                     |
|            |                                                                |                |                     |
|            |                                                                |                |                     |
| UNIVERSITA | S JABAL                                                        |                |                     |

3. GAMBAR DIBAWAH MENUNJUKKAN TELAH BERHASIL LOGIN DAN UNTUK LOGIN PERTAMA KALI AKAN TAMPIL EDIT PROFIL. JADI SILAHKAN EDIT PROFIL ATAU LANJUTKAN DENGAN KLIK PERBAHARUI PROFIL

|               |                                                          |                  |                                       | elearning.unigha.ac.id/user/edit.php                                   | <u>۵</u>                                   |
|---------------|----------------------------------------------------------|------------------|---------------------------------------|------------------------------------------------------------------------|--------------------------------------------|
|               | Search Courses                                           |                  | Ghafur                                | Iniversitas Jaba                                                       | earning U                                  |
| Hide blocks 🖌 |                                                          |                  |                                       | Events 🚔 My Courses                                                    | 🚯 Dasbor 🛛 🋗                               |
|               |                                                          |                  |                                       | in pengguna 🔸 Ubah profil                                              | or > Preferensi > Aku                      |
|               | A Navigasi<br>Depan<br>Dasbor<br>Halaman situs<br>Kursus | ▶ Perbesar semua |                                       | RAHMAT SUFRI                                                           | IAT SUFRI<br>M<br>Nama Depan               |
|               |                                                          |                  | untuk melihat alamat email saya 🏼 🕈   | rahmatsufri@dosen.unigha.ac.id<br>Bolehkan hanya sesama peserta kursus | Alamat Email 0<br>Tampilan Email 0<br>Kota |
|               |                                                          | .a               | ı setelah semua informasi profil yang | Tidak ada<br>Gambar profil hanya dapat ditambahka<br>disimpan.         | Pengguna<br>ng sedang dipakai              |
|               |                                                          |                  |                                       |                                                                        | a lainnya                                  |
|               |                                                          |                  |                                       |                                                                        | t                                          |
|               |                                                          |                  |                                       |                                                                        | onal                                       |
| _             |                                                          |                  |                                       | $\frown$                                                               | r fields                                   |
|               |                                                          |                  |                                       | Perbaharui profil Batal                                                | r fields                                   |

## 4. SETELAH MELAKUKAN PERUBAHAN PROFIL MAKA TAMPIL BERIKUT INI

| ferensi X                                  | +            |                                                       |                                    |                                    | - 0              |
|--------------------------------------------|--------------|-------------------------------------------------------|------------------------------------|------------------------------------|------------------|
| → C' û                                     | 🛛 🔏 elearnin | g. <b>unigha.ac.id</b> /user/preferences.php?userid=3 | 181                                | ⊘ ☆                                | ± ∥\ ⊡ ©         |
|                                            |              |                                                       |                                    | 👃 🗩 🔇 Indonesian (id) <del>-</del> | RAHMAT SUFRI 🌔 🕇 |
| E-Learning                                 | j Unive      | rsitas Jabal Gł                                       | nafur                              | Search Courses                     |                  |
| Home 🚯 Dasbor                              | 🛗 Events     | 🖶 My Courses                                          |                                    |                                    | Hide blocks      |
| > Dasbor > Preferensi                      |              |                                                       |                                    |                                    |                  |
|                                            |              |                                                       |                                    |                                    |                  |
| Preferensi                                 |              |                                                       |                                    | 📥 Navigasi                         | Ξ                |
|                                            |              |                                                       |                                    | 🚯 Depan                            |                  |
| Akun pengguna                              |              | Blogs                                                 | Lencana                            | 🚳 Dasbor                           |                  |
| Ubah profil<br>Ubah password               |              | Blog preferences<br>External blogs                    | Manage badges<br>Badge preferences | > Halaman situs                    |                  |
| Bahasa yang diinginkan<br>Broforonsi forum |              | Register an external blog                             | Backpack settings                  | > Kursus                           |                  |
| Preferensi editor                          |              |                                                       |                                    |                                    |                  |
| Preferensi Kalender                        |              |                                                       |                                    |                                    |                  |
|                                            |              |                                                       |                                    |                                    |                  |

- 5. MEMULAI MENGGUNAKAN ELEARNING UNTUK UPLOAD BAHAN AJAR DAN PEMBERIAN TUGAS, BERIKUT INI BEBERAPA HAL YANG HARUS DIPAHAMI.
  - a. <u>Hidupkan Mode Ubah</u> : menu ini dipilih jiki Administrasi kita akan mengedit kelas seperti menambal materi dan aktivitas, jika tidak diaktifkan maka fitur menambah materi dan aktifita: tidak ditampilkan.
     Administrasi Administrasi Menambah
    - b. <u>Ubah Pengaturan</u> : Pengaturan kelas sepert penamaan, jadwal kelas dan deskripsi kelas
    - c. <u>Pengguna</u> : Halaman untuk mengatu pengguna yang menjadi mahasiswa pada matakuliah yang kita ampu.

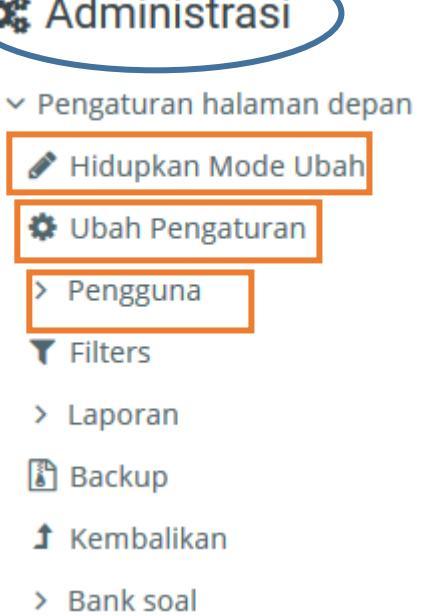

## 6. MENGHIDUPKAN MODE UBAH, SEHINGGA AKAN TAMPIL SEPERTI GAMBAR 🕂 🌣 PADA NAVIGASI DAN ADMINISTRASI

| E-Learning Universitas Jabal Gh. ×                       | +                                                                                                    |                                                                                                    | - a ×                     |
|----------------------------------------------------------|----------------------------------------------------------------------------------------------------|----------------------------------------------------------------------------------------------------|---------------------------|
| ← → ♂ û                                                  | 0 🔏 elearning.unigha.acid/?redirect=0                                                                             | … ⊘ ☆                                                                                                    | ± II\ © ⊜ ≡               |
|                                                          | 🔺 🗩                                                                                                    | 🔇 Indonesian (id) 👻 🛛 F                                                                                                    | AHMAT SUFRI 💽 👻 🥤         |
| E-Learning                                               | y Universitas Jabal Ghafur                                                                                        | Search Courses                                                                                                    | ٩                         |
| 🖀 Home 🛛 🚯 Dasbor                                        | 🏥 Events 🛛 👼 My Courses                                                                                           | 0                                                                                                    | - Hide blocks 🖌           |
| Berita Tambah topik baru                                 | ➡ Tambahkan sebuah aktifitas atau sumber daya<br>Berlangganan ke forum ini                                        | Novigasi     Orepan     Dasbor     Halaman situs     Kursus                                                                                   |                           |
| Buku Gratis<br>oleh Admin E-Learr<br>(BUKU G<br>Sehat, A | ing-Minggu, 21 Juli 2019, 11:59<br>GRATIS) Internet Sehat Pedoman Berinternet<br>man, Nyaman dan Bertanggungjawab | <ul> <li>Administrasi</li> <li>Pengaturan halam</li> <li>Matikan Mode U</li> <li>Ubah Pengatura</li> <li>Pengguna</li> <li>Filters</li> </ul> | ⊡<br>an depan<br>bah<br>n |

# INGAT..!! SETELAH AKTIFKAN MODE UBAH BARULAH KITA DAPAT MELAKUKAN PENAMBAHAN BAHAN AJAR/MODUL DAN AKTIFITAS PEMBELAJARAN LAINNYA PADA ELEARNING.

DAN SETELAH SELESAI MELAKUKAN PENAMBAHAN BAHAN AJAR ATAU TUGAS MAKA JANGAN LUPA KLIK MATIKAN MODE UBAH (untuk menonaktifkan mode ubah)

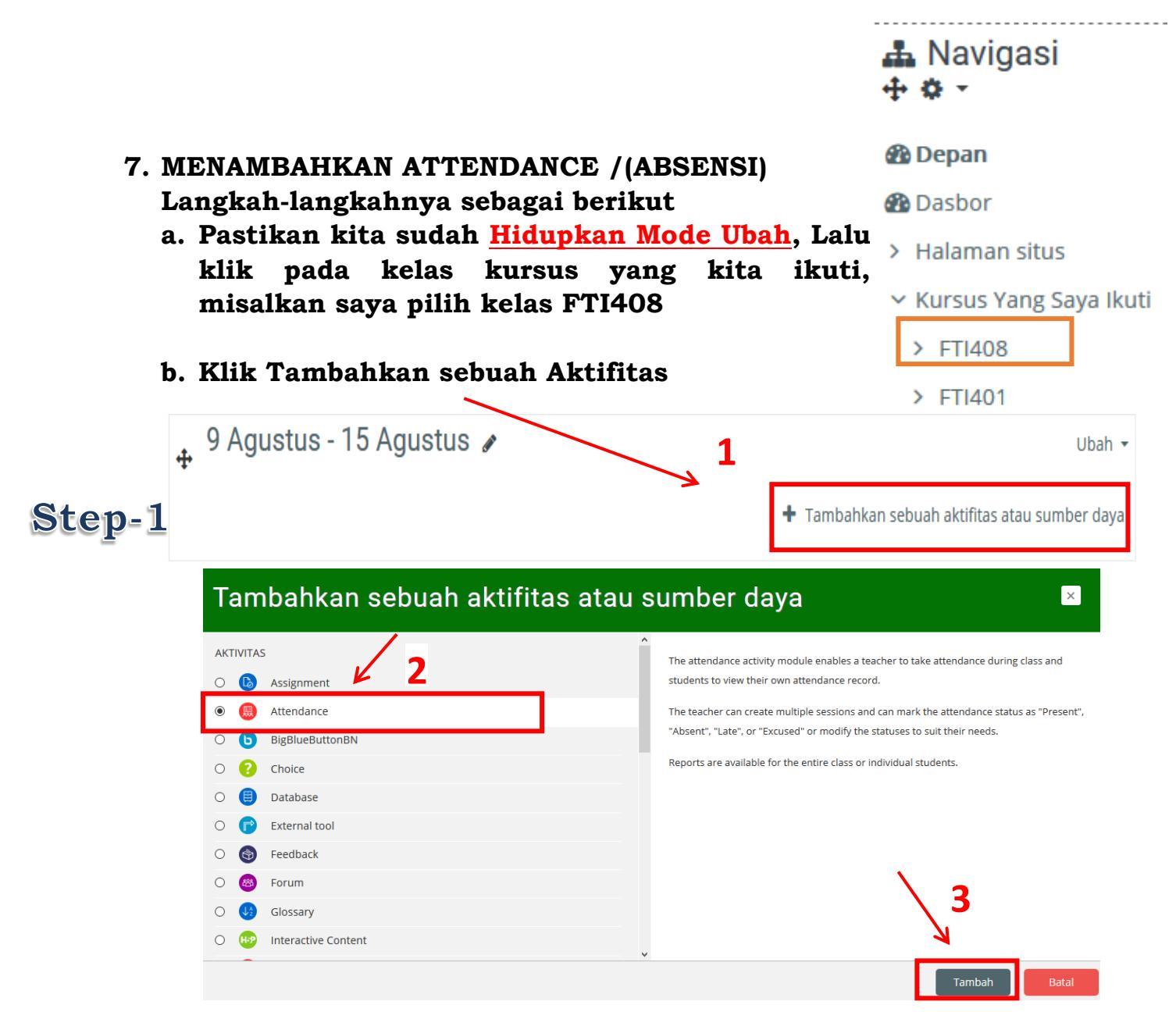

## Setelah klik Tambah lanjutkan pengisian berikutnya seperti dibawah

| ▼ Umum            |           |                                                                                                    |
|-------------------|-----------|----------------------------------------------------------------------------------------------------|
| $\longrightarrow$ | Nama 🌗    | ABSENSI JARINGAN KOMPUTER I SMT GENAP 2019/2020                                                                                                    |
| I                 | Deskripsi | <b>↓</b> A <b>▼</b> B I ≔ ≡ % %   ■ ● ● @ H-P                                                                                                    |
|                   |           | $\underline{U}  \begin{array}{c} \begin{array}{c} \begin{array}{c} \\ \\ \end{array} \\ \end{array} \\ \end{array} \\ \end{array} \\ \end{array} \\ \end{array} \\ \blacksquare \\ \end{array} \\ \blacksquare \\ \end{array} \\ \blacksquare \\ \end{array} \\ \begin{array}{c} \\ \end{array} \\ \blacksquare \\ \end{array} \\ \end{array} \\ \begin{array}{c} \begin{array}{c} \\ \\ \end{array} \\ \end{array} \\ \end{array} \\ \begin{array}{c} \\ \end{array} \\ \end{array} \\ \begin{array}{c} \\ \end{array} \\ \end{array} \\ \begin{array}{c} \\ \end{array} \\ \end{array} \\ \begin{array}{c} \\ \end{array} \\ \end{array} \\ \begin{array}{c} \\ \end{array} \\ \end{array} \\ \begin{array}{c} \\ \\ \end{array} \\ \end{array} \\ \begin{array}{c} \\ \\ \end{array} \\ \end{array} \\ \end{array} \\ \begin{array}{c} \\ \\ \end{array} \\ \end{array} \\ \end{array} \\ \end{array} \\ \begin{array}{c} \\ \\ \end{array} \\ \end{array} \\ \end{array} \\ \end{array} \\ \begin{array}{c} \\ \\ \end{array} \\ \end{array} \\ \end{array} \\ \end{array} \\ \end{array} \\ \end{array} \\ \end{array} \\ \end{array} \\ \end{array} $ |
|                   |           | <u>Diberitaukan kepada peserta kuliah Jaringan Komputer</u> I Semester <u>Genap</u> 2019/2020 <u>untuk</u><br>melakukan pengisian absensi ini pada waktu yang sudah ditentukan.                                                                                                    |
|                   |           | ii.                                                                                                    |

🗹 Tampilkan deskripsi di halaman kursus 💡

#### **1. PENGISIAN NAMA DAN DESKRIPSI ABSENSI**

| <ul> <li>Nilai</li> </ul> |         |                |
|---------------------------|---------|----------------|
| >                         | Nilai 🕝 |                |
|                           |         | Tipe Poin 🗢    |
|                           |         | Nilai maksimum |
|                           |         | 10             |

## 2. PEBERIAN NILAI ABSENSI KEPADA MAHASISWA JIKA MENGISI ABSENSI

| <ul> <li>Activity completion</li> </ul> |                                                                                             |
|-----------------------------------------|---------------------------------------------------------------------------------------------|
| Completion tracking 🔞                   | Show activity as complete when conditions are met 🔶                                         |
| <b></b>                                 | Do not indicate activity completion<br>Students can manually mark the activity as completed |
|                                         | Show activity as complete when conditions are met                                           |
| Require grade                           | Student must receive a grade to complete this activity (                                    |
| Expect completed on ?                   | 2                                                                                           |
| Competencies                            |                                                                                             |
| Extra restrictions                      | 4                                                                                           |
| [                                       | Simpan dan kembali ke kursus Simpan dan tampilkan Batal                                     |

#### **3. MENGATUR PENYELESAIAN ABSENSI**

4. MELAKUKAN PENYIMPANAN ABSENSI

**Penjelasan**:

Penyelesaian Kegiatan (Activity Completion)

- Pelacakan Selesai (Completion Tracking)
  - Jangan mengindikasi aktivitas selesai
  - Siswa dapat secara manual menandai aktivitasnya selesai
  - Tampilkan aktivitas lengkap jika kondisi terpenuhi
- Membutuhkan Nilai (<u>Require Grade</u>)

 $\sqrt{}$  Siswa harus menerima nilai untuk melengkapi kegiatan ini.

• Harap Selesai Pada (Expect Completed On)

Modul E-learning menggunakan LMS moodle 3.8 By : Tim BP3TIK YPKJG

### SETELAH SIMPAN MAKA AKAN TAMPIL SEPERTI GAMBAR

### Selanjutnya kita akan menambahkan Sesi untuk Absensi

# Attendance for the course :: JARINGAN KOMPUTER I

Diberitaukan kepada peserta kuliah Jaringan Komputer I Semester Genap 2019/2020 untuk melakukan pengisian absensi ini pada waktu yang sudah ditentukan.

| Step-2 Session Add session                    | eport Export Status set Temporary users                                                           |
|-----------------------------------------------|---------------------------------------------------------------------------------------------------|
| Sessions All                                  | Apr 6 - Apr 12     All All past Months Weeks Days                                                 |
| 1. KLIK Add Se<br>mengaktifkan<br>Add session | ssion guna menambahkan sesi/waktu untuk<br>absensi                                                |
| Туре                                          | Group of students                                                                                 |
| Grou                                          | ps FTI401 KLS 01<br>FTI401 KLS 02<br>FTI401 KLS 03<br>FTI401 KLS 04<br>FTI401 KLS 04              |
| Da                                            | te 12                                                                                             |
| Tin                                           | $\begin{array}{cccccccccccccccccccccccccccccccccccc$                                              |
| Descriptio                                    |                                                                                                   |
|                                               | Absensi Jaringan Komputer 1 Pertemuan I                                                           |
| - Student r                                   | Create calendar event for session      P     Create calendar event for session      P     Cording |
|                                               | Allow students to record own attendance 👔                                                         |
| Automati                                      | c marking 😢 Yes 🜩                                                                                 |
|                                               | 🗌 Rotate QR code                                                                                  |
|                                               | Automatically select highest status available ?                                                   |
| Tampilkan lebih ba                            | anyak                                                                                             |
|                                               | Add Batal                                                                                         |
|                                               |                                                                                                   |
|                                               |                                                                                                   |
| Klik tombol Add                               | l untuk mengaktifkan sesi absensi.                                                                |

| Se | essions Add ses | sion Report E    | 2 <sup>rt Status set</sup> | Temporary users                         |           |  |
|----|-----------------|------------------|----------------------------|-----------------------------------------|-----------|--|
|    | Sessions All    | \$               |                            | All All past Months We                  | eeks Days |  |
| #  | Date            | Time             | Туре                       | Description                             | Tindakan  |  |
| 1  | Min 12 Apr 2020 | 8:30AM - 10:30AM | Grup: FTI401 KLS 03        | Absensi Jaringan Komputer 1 Pertemuan I | ▶ \$ û    |  |
| 2  | Min 12 Apr 2020 | 8:30AM - 10:30AM | Grup: FTI401 KLS 04        | Absensi Jaringan Komputer 1 Pertemuan I | ► ‡ û     |  |

# Maka akan tampil seperti gambar dibawah ini, selanjutnya

Step-3 2. KLIK Status Set, atur seperti gambar dibawah

| # | Acronym | Keterangan | Points   | v | HUL HIdI KEU 🥑 | Aksi   |
|---|---------|------------|----------|---|----------------|--------|
| 1 | Н       | Hadir      | 10       |   | 0              | ۲<br>۱ |
| 2 | Т       | Terlambat  | 6        |   | 0              | ۲<br>۱ |
| 3 | 1       | Izin       | 4        |   | 0              | ۲<br>۱ |
| * |         |            |          |   | Add            |        |
|   |         | 3 ——       | → Update |   |                |        |

3. Klik Update untuk menyimpan Status Set

# **CATATAN**:

LANGKAH-LANGKAH DIATAS ADALAH PERSIAPAN AWAL UNTUK MENAMBAHKAN ABSENSI PADA KELAS ELEARNING DAN MENAMBAHKAN ABSEN PADA 1 SESI ATAU 1 PERTEMUAN.

BERIKUTNYA BILA INGIN MENGAKTIFKAN ABSENSI PADA KELAS ELEARNING YANG SAMA PADA PERTEMUAN BERBEDA KITA HANYA CUKUP MENAMBAHKAN SESSION SAJA.(Step-2)

INGAT...! JIKA INGIN MENAMBAHKAH ABSENSI PADA SESI BERIKUTNYA UNTUK KELAS ELEARNING YANG SAMA, LANGKAHNYA ADALAH IKUTI STEP-2 SAJA.

| 8. UPLOAD AKTIVITAS PEMBELAJARAN                                                                                                    | 击 Navigasi<br>🕂 🌣 -                                                                                                    |
|----------------------------------------------------------------------------------------------------|----------------------------------------------------------------------------------------------------|
| <ul> <li>Untuk memulai upload Materi Ajar ikuti tahapan berikut ini</li> <li>a. Pastikan kita sudah meng Hidupkan Mode Ubah, Lalu klik pada kelas kursus yang kita ikuti, misalkan saya pilih kelas FTI408</li> <li>b. Selanjutnya Klik Add topics + Add topics</li> </ul> | <ul> <li>Depan</li> <li>Dasbor</li> <li>Halaman situs</li> <li>Kursus Yang Saya Ikuti</li> <li>FTI408</li> <li>FTI401</li> <li>INF111</li> </ul> |
| Add topics       Jumlah bagian 8       Add topics       Add topics       Batal                                                                                                    |                                                                                                    |

Topics ini nanti akan kita ubah menjadi pertemuan perkuliahan misalnya 8, lalu klik Add topics, berikut ini gambar setelah Add topics, selanjutnya nama topic bias ubah dengan klik pada gambar pena akhiri dengan enter

| Kursus: BASIS DATA II | +                                                         |                           |                                                                    | - 0         | × |
|-----------------------|-----------------------------------------------------------|---------------------------|--------------------------------------------------------------------|-------------|---|
| ← → ♂ ✿               | 🛛 🔏 elearning.unigha.ac.id/course/view.php?id=4#section-1 |                           | … ⊠ ☆                                                              | ⊻ ∥\ 🗉 🛎    | = |
| 🖀 Home 🛛 🖓 Dasbo      | 🛗 Events 🛛 🚔 My Courses 🗸 This course                     |                           | <b>Ø</b> -                                                         | Hide blocks | * |
| topik 1 ₽             | 🕂 Tambahkan sebuah aktifitas at                           | Ubah 👻<br>tau sumber daya | 웹 Dasbor<br>≻ Halaman situs<br>∽ Kursus Yang Saya Ikuti            |             |   |
| topik 2 ≠             | 🕂 Tambahkan sebuah aktifitas at                           | Ubah 👻<br>tau sumber daya | <ul> <li>FTI408</li> <li>&gt; Peserta</li> <li>D Badges</li> </ul> |             |   |
| topik 3 ₽             |                                                           | Ubah 👻                    | Competencies                                                       |             |   |
| topik 4 ≠             |                                                           | Ubah -                    | > topik 1<br>> topik 2<br>> topik 3<br>> topik 4                   |             |   |
| topik 5 ₽             | <ul> <li>Tambahkan sebuah aktifitas at</li> </ul>         | Ubah 👻                    | > topik 5<br>> topik 6<br>> topik 7                                |             |   |
| topik 6 ₽             |                                                           | Ubah 🔻                    | > FTI401<br>> INF111                                               |             | ^ |

c. Setelah Topics ditambah selanjutnya kita akan menambahkan aktivitas, Klik Tambahkan sebuah aktifitas pada masing-masing topics yang sudah kita buat tadi.

| C Kursus: BASIS DATA II X                       | +                                                         |                                                                       | - 0             | ×   |
|-------------------------------------------------|-----------------------------------------------------------|-----------------------------------------------------------------------|-----------------|-----|
| $\leftarrow$ $\rightarrow$ C' $\textcircled{a}$ | 🛛 💋 elearning.unigha.ac.id/course/view.php?id=4#section-1 | … ⊠ ☆                                                                 | ⊻ ∥\ 🗉 🖲        | ∍ ≡ |
|                                                 | 🔺 🗩                                                       | 📀 Indonesian (id) 👻 🛛 R                                               | AHMAT SUFRI 💽 ' | - ^ |
|                                                 | · • · · ·                                                 |                                                                       |                 |     |
| BASIS DAI                                       | AII                                                       | Search Courses                                                        |                 | ۹   |
| 🖀 Home 🛛 🚯 Dasbor                               | 🛗 Events 📾 My Courses 🛔 This course                       | ¢                                                                     | - Hide blocks   | *   |
| 🏷 > Kursus Yang Saya Ikuti                      | > FTI408                                                  |                                                                       |                 |     |
|                                                 |                                                           | 🛔 Navigasi                                                            | G               | Ξ   |
|                                                 | Ubah 🝷                                                    | 🔁 Depan<br>🍘 Dasbor                                                   |                 |     |
| ф<br>Т ЕКТЕМОЛИ I<br>Ф                          | Tambahkan sebuah aktifitas atau sumber daya               | <ul> <li>&gt; Halaman situs</li> <li>~ Kursus Yang Saya Ik</li> </ul> | uti             |     |
|                                                 | Ubah 🗸                                                    | > Peserta                                                             |                 |     |
| *                                               | 🕂 Tambahkan sebuah aktifitas atau sumber daya             | Badges Competencies                                                   |                 |     |

d. Selanjutnya akan tampil pilihan aktifivitas, maka klik pilihan file untuk mengupload file Bahan Ajar / Modul lalu klik Tambah

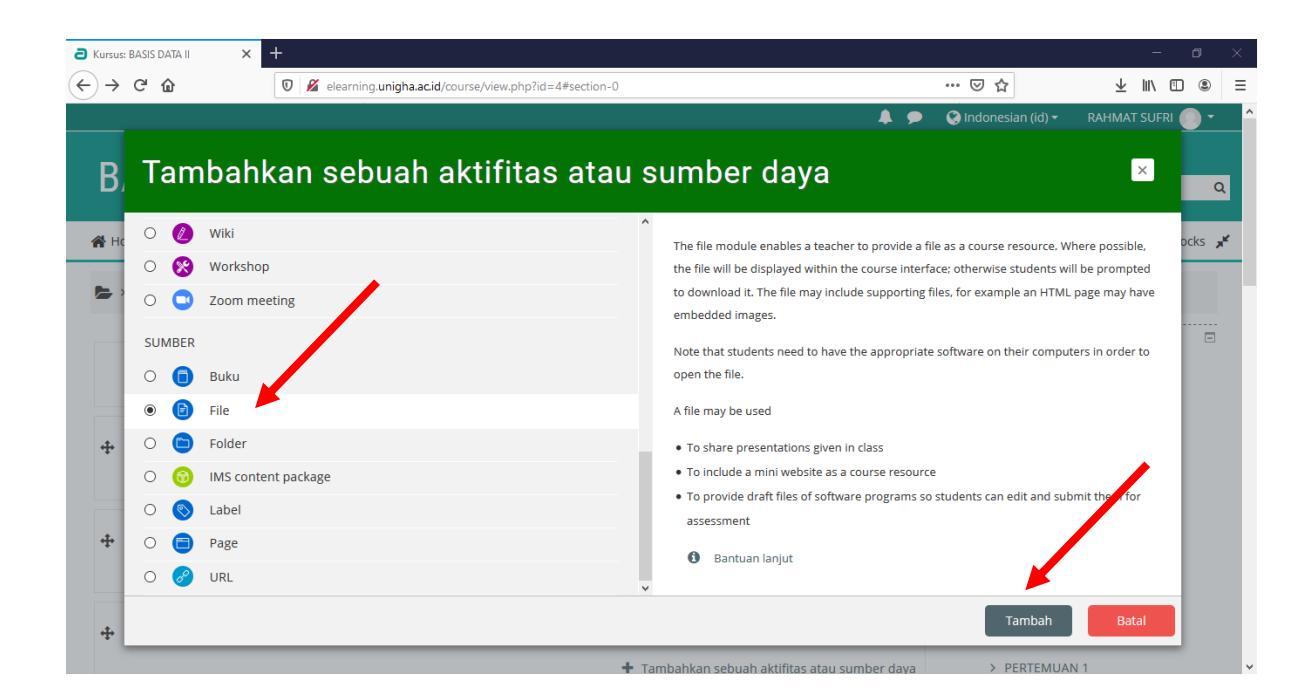

Selanjutnya isi informasi tentang file yang kita upload, kemudian klik Add File seperti gambar dibawah

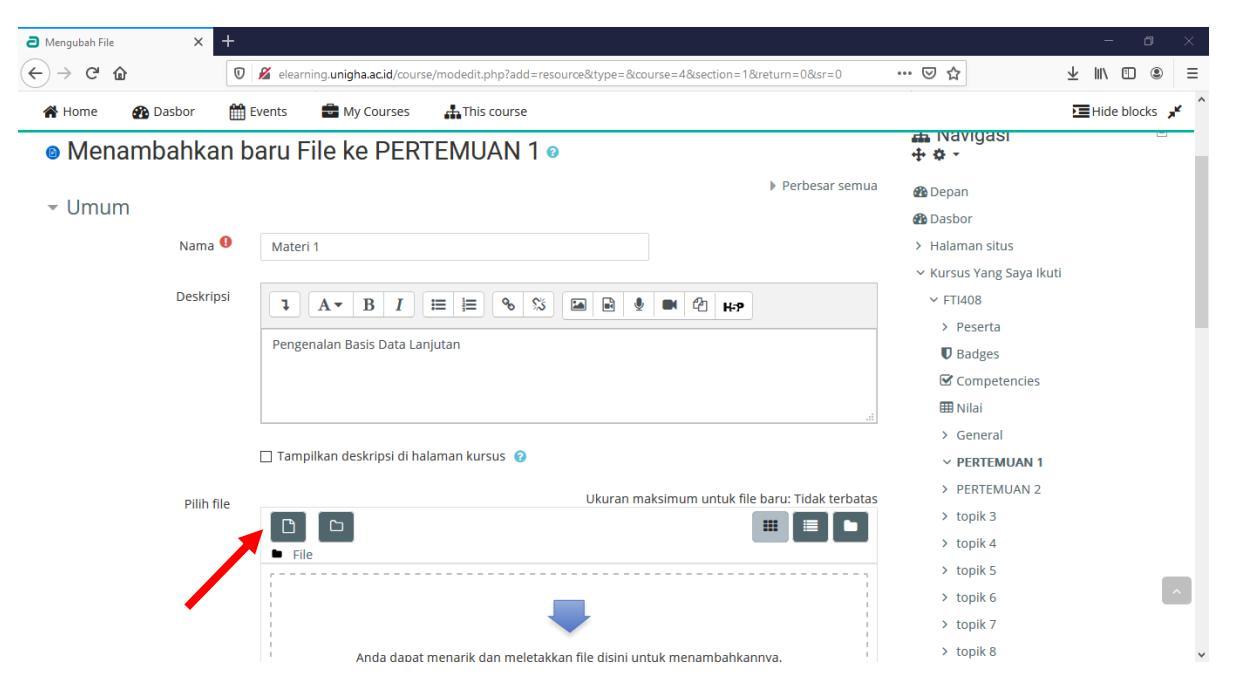

## berikutnya pilih file yang akan kita uload klik Telusuri

| fn Server files  |                                          |
|------------------|------------------------------------------|
| n Recent files   |                                          |
| 🚵 Upload a file  |                                          |
| 🚵 URL downloader | Attachment                               |
| ท Private files  | Telusur Tidak ada berkas dipilih.        |
| 🟐 Wikimedia      | Save as                                  |
|                  | Author                                   |
|                  | RAHMAT SUFRI                             |
|                  | Choose license                           |
|                  | Hak Cipta dilindungi oleh undang-undang. |
|                  | Upload this file                         |

Kemudian klik Upload this File.

| <ul> <li>Activity completion</li> </ul>                                                           |                                                       |  |
|---------------------------------------------------------------------------------------------------|-------------------------------------------------------|--|
| Completion tracking 🥝                                                                             | Show activity as complete when conditions are met 🛛 🗢 |  |
| Require view                                                                                      | Student must view this activity to complete it        |  |
| Expect completed on 🔞                                                                             | 12 ◆     April     ◆     2020 ◆     21 ◆     44 ◆     |  |
| ▶ Tags                                                                                            |                                                       |  |
| <ul> <li>Competencies</li> </ul>                                                                  |                                                       |  |
| Simpan dan kembali ke kursus Simpan dan tampilkan Batal<br>Selanjutnya akhiri dengan Klik Simpan. |                                                       |  |

#### 9. UPLOAD ASSIGNMENT (TUGAS)

- a. Pastikan kita sudah <u>Hidupkan Mode Ubah</u>, Lalu klik pada kelas kursus yang kita ikuti, misalkan saya pilih kelas FTI401
- b. Klik Tambahkan sebuah aktivitas

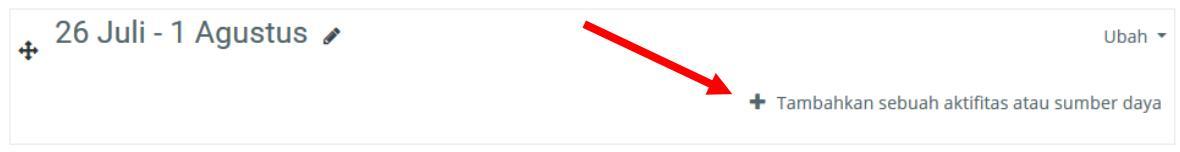

c. Klik Assignment (Pemberian Tugas), lalu klik Tambah

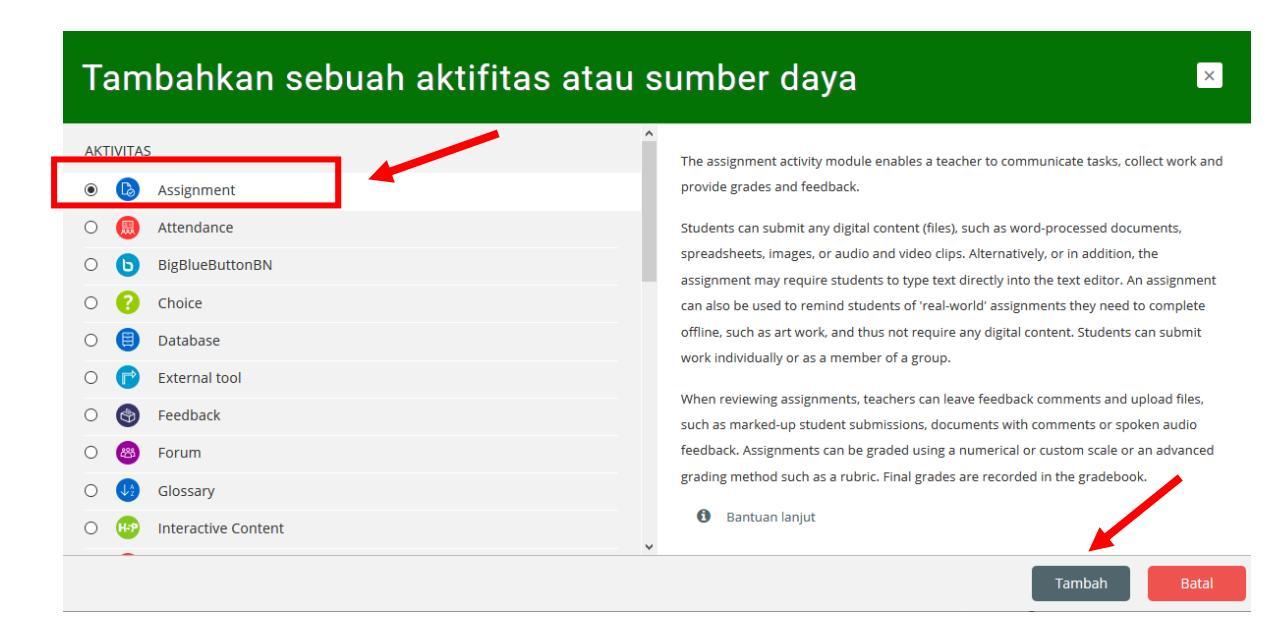

| <b>Isikan Data s</b><br>Umum | eperti contoh berikut                                                                                                    |
|------------------------------|----------------------------------------------------------------------------------------------------|
| Assignment name 9            | Tugas I Jaringan Komputer                                                                                                    |
| Description                  | <b>↓</b> A ▼ B I ≔ ≔ % % ► ♥ ♥ ₽ ₽ ₽ H-P                                                                                                    |
| 1                            | Kerjakan Tugas Berikut secara pribadi dengan format extention (file .pdf) dan kumpulkan/upload<br>sesuai <u>dengan waktu</u> yang <u>sudah di tentukan</u> .<br>CATATAN : Tugas tidak akan diterima jika ada unsur plagiat/copy paste dan tugas tidak ada ulangan<br> |
| Additional files 🔞           | 🗹 Tampilkan deskripsi di halaman kursus 🕜<br>Ukuran maksimum untuk file baru: Tidak terbatas                                                                                                    |
| 2                            | File                                                                                                    |
|                              | Anda dapat menarik dan meletakkan file disini untuk menambahkannya.                                                                                                    |

|     | File picker                                                                                                    |                                                                                             |
|-----|----------------------------------------------------------------------------------------------------|---------------------------------------------------------------------------------------------|
| 3 — | <ul> <li>m Server files</li> <li>m Recent files</li> <li>≥ Upload a file</li> <li>≥ URL downloader</li> <li>m Private files</li> <li>⇒ Wikimedia</li> </ul> | Attachment Browse Tugas I Jaringan Komputer.docx Save as Author RAHMAT SUFRI Choose license |
|     | 4                                                                                                    | Hak Cipta dilindungi oleh undang-undang.                                                    |

- 1- Isi nama tugas dan deskripsi tugas
- 2- Klik pada icon file untuk Upload file tugas
- 3- Klik Browse mencari file pada komputer
- 4- Klik pada Upload this file untuk mengupload file

## - Availability

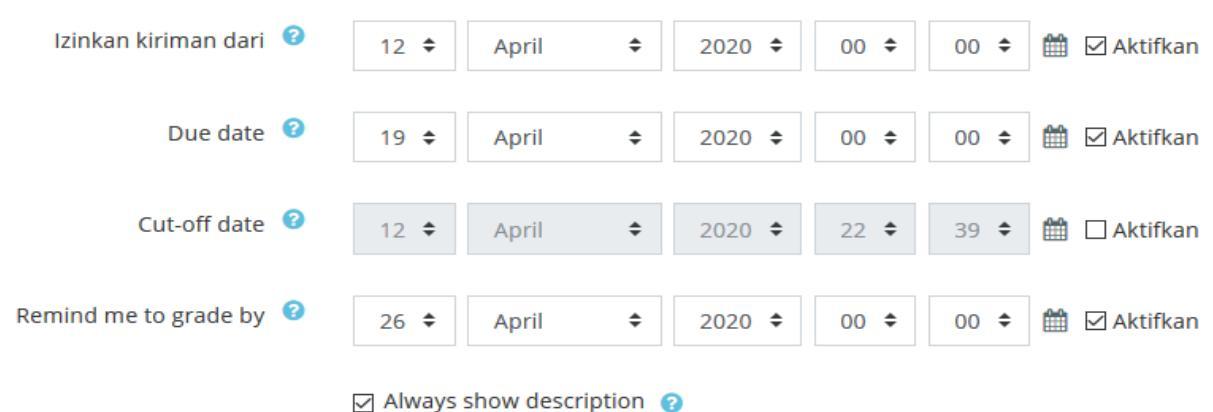

# Izinkan kiriman dari ( waktu mulai bisa mengupload tugas) Due date ( batas waktu mengupload tugas ) Remind me to grade by ( Ingatkan untuk pemberian nilai)

| - Submission types                                 |                                                                |
|----------------------------------------------------|----------------------------------------------------------------|
| Submission types                                   | □ Teks daring 🖓 🗹 Pengiriman berkas 😯                          |
| <b>?</b><br>Jumlah maksimum berkas yang<br>dikirim | 20 🕈                                                           |
| Okuran maksimum pengiriman                         | 20Mb                                                           |
| Tipe berkas yang diterima 🧿                        | document files .doc .docx .epub .gdoc .odt .ott .oth .pdf .rtf |

#### Submission types : bentuk pengajuan tugas

Type berkas yang diterima : tipe /ekstensi file yang diterima

| <ul> <li>Activity completion</li> </ul> |                                      |                            |
|-----------------------------------------|--------------------------------------|----------------------------|
| Completion tracking 🤨                   | Show activity as complete when co    | onditions are met 🔶        |
| Require view                            | Student must view this activity to o | complete it                |
| Require grade                           | Student must receive a grade to co   | omplete this activity 🕜    |
|                                         | Student must submit to this activit  | ty to complete it          |
| Expect completed on 🕜                   | 19 <b>\$</b> April <b>\$</b> 2020    | 0                          |
|                                         | Simpan dan kembali ke kursus         | Simpan dan tampilkan Batal |

**Completion tracking : pelacakan selesai** 

Show activity as complete when conditions are met : tampilkan aktivitas komplit ketika kondisi terpenuhi

Require view : perlu untuk dilihat

Require grade : perlu untuk pemberian nilai

Student must submit : siswa harus kirim untuk selesai tugas

Expect complete on : waktu yang harus diselesaikan pada

# JIKA SEMUA SETTING SUDAH BENAR AKHIRI DENGAN KLIK SIMPAN DAN TAMPILKAN, Hasil Upload Tugas Tampil sbb

# Tugas I Jaringan Komputer

Kerjakan Tugas Berikut secara pribadi dengan format extention (file .pdf) dan kumpulkan/upload sesuai dengan waktu yang sudah di tentukan.

CATATAN : Tugas tidak akan diterima jika ada unsur plagiat/copy paste dan tugas tidak ada ulangan

| Tugas I Jaringan Komputer.docx | 12 April 2020, 23:44         |
|--------------------------------|------------------------------|
| Grup terpisah Semua peserta 🗢  |                              |
| Grading summary                |                              |
| Tersembunyi dari siswa         | Tidak                        |
| Participants                   | 136                          |
| Submitted                      | 0                            |
| Needs grading                  | 0                            |
| Due date                       | Minggu, 19 April 2020, 00:00 |
| Time remaining                 | 6 hari                       |
|                                | View all submissions Nilai   |

#### 10. Menambahkan Kuis

a. Pastikan kita sudah <u>Hidupkan Mode Ubah</u>, Lalu klik pada kelas kursus yang kita ikuti, misalkan saya pilih kelas FTI401

#### b. Klik Tambahkan sebuah aktivitas

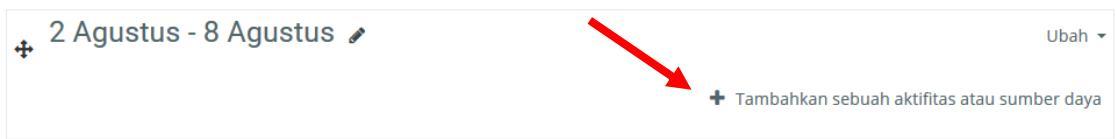

#### c. Klik Kuis

| Tambahkan sebuah aktifita                                                                                                    | is atau sumber daya 🛛 🗵                                                                                                    |
|----------------------------------------------------------------------------------------------------|----------------------------------------------------------------------------------------------------|
| <ul> <li>Fexternal tool</li> <li>Feedback</li> <li>Forum</li> <li>Glossary</li> <li>Interactive Content</li> <li>Kuis</li> </ul>                                                                                                    | The quiz activity enables a teacher to create quizzes comprising questions of various types, including multiple choice, matching, short-answer and numerical.<br>The teacher can allow the quiz to be attempted multiple times, with the questions shuffled or randomly selected from the question bank. A time limit may be set.<br>Each attempt is marked automatically, with the exception of essay questions, and the grade is recorded in the gradebook. |
| Image: Constraint of the second second se | The teacher can choose when and if hints, feedback and correct answers are shown to students.<br>Quizzes may be used<br>• As course exams<br>• As mini tests for reading assignments or at the end of a topic<br>• As exam practice using questions from past exams<br>• To deliver immediate feedback about performance                                                                                                    |

#### - Umum

| Nama り     | UTS Jaringan Komputer                                                                                                    |
|------------|----------------------------------------------------------------------------------------------------|
| Perkenalan | <b>↓</b> A • B I ≔ ≡ % %   ■ ₽ ■ ₽ H+P                                                                                                    |
| 1          | Ujian Tengah Semester MK Jaringan Komputer I dengan ketentuan sebagai berikut :<br>1. UTS dilaksanakan pada waktu yang telah di tentukan<br>2. Tipe Soal Choice dengan jumlah 30 soal<br>3. soal UTS menggunakan metode acak |

🗹 Tampilkan deskripsi di halaman kursus 💡

#### 1- Isikan Nama dan Penjelasan Kuis

| <ul> <li>Timing</li> </ul> |                                                   |
|----------------------------|---------------------------------------------------|
| Kuis dimulai 🛛 🤨           | 13 ◆     April     ◆     2020 ◆     08 ◆     00 ◆ |
| Kuis diakhiri              | 13                                                |
| 2 Time limit 🤨             | 45 menit                                          |
| When time expires 🧿        | Open attempts are submitted automatically         |

# Kuis dimulai : waktu mulai aktif kuis Kuis diakhir : waktu berakhirnya kuis Time limit : Batas waktu kuis When time expires : bila waktunya habis akan dikirim otomatis

| - Activity completion   |                                                                                    |
|-------------------------|------------------------------------------------------------------------------------|
| Completion tracking 🥝   | Show activity as complete when conditions are met 🛛 🗢                              |
| Require view            | ☑ Student must view this activity to complete it                                   |
| Require grade           | Student must receive a grade to complete this activity  ?                          |
| Require passing grade 🔞 | Require passing grade Or all available attempts completed                          |
| Expect completed on 🤨   | 13 <b>\$</b> April <b>\$</b> 2020 <b>\$</b> 00 <b>\$</b> 16 <b>\$ ∰</b> ☑ Aktifkan |
| ▶ Tags                  |                                                                                    |
| Competencies            |                                                                                    |
|                         | Simpan dan kembali ke kursus Simpan dan tampilkan Batal                            |

Setelah melakukan settingan seperti langkah-langkah diatas sampai pada Simpan dan tampilkan, maka akan tampil seperti pada gambar berikut dibawah ini.

Selanjutnya kita akan melakukan edit quis untuk membuat soal, silahkan klik Edit Quis

# UTS Jaringan Komputer

Ujian Tengah Semester MK Jaringan Komputer I dengan ketentuan sebagai berikut :

- 1. UTS dilaksanakan pada waktu yang telah di tentukan
- 2. Tipe Soal Choice dengan jumlah 30 soal
- 3. soal UTS menggunakan metode acak

Kuis tidak akan tersedia sampai: Senin, 13 April 2020, 08:00 This quiz will close on Senin, 13 April 2020, 23:59. Batas waktu: 45 min Grading method: Nilai Tertinggi Belum ada pertanyaan yang dimasukkan Edit quiz 1- Klik Edit Quiz, lalu klik Add untuk menambahkan pertanyaan

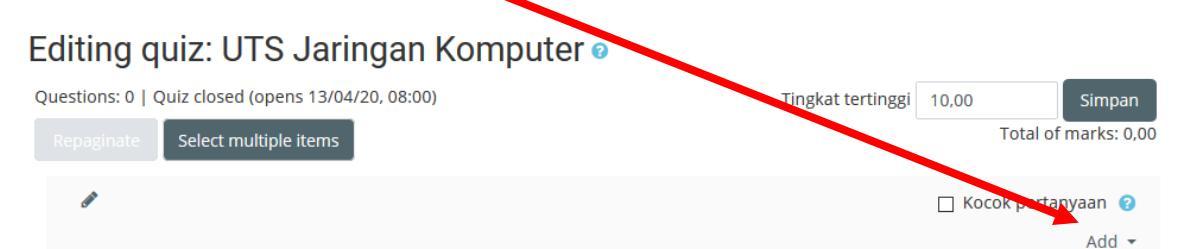

# 2- Pilih Tipe Soal, Misalnya Pilihan ganda lalu klik Tambah

| Pilih tipe soal untuk ditambahka                        | n 🗵                                                                             |
|---------------------------------------------------------|---------------------------------------------------------------------------------|
| SOAL-SOAL                                               | Allows the selection of a single or multiple responses from a pre-defined list. |
| ● 🗄 Pilihan ganda                                       |                                                                                 |
| O •• True/False                                         |                                                                                 |
| ○ 🖽 Matching                                            |                                                                                 |
| O 📼 Short answer                                        |                                                                                 |
| 이 凸 Numerical                                           |                                                                                 |
| O 🗄 Essay                                               |                                                                                 |
| ○ <sup>2+2</sup> Calculated                             |                                                                                 |
| ○ <sup>2+2</sup> / <sub>27</sub> Calculated multichoice |                                                                                 |
| ○ <sup>2#2</sup> →? Calculated simple                   |                                                                                 |
| ○ 💠 Drag and drop into text                             |                                                                                 |
| ○ ❖ Drag and drop markers                               |                                                                                 |
| O 🕂 Drag and drop onto image                            | ×                                                                               |
|                                                         | Tambah Batal                                                                    |

| - Umum                      |                                                                                     |
|-----------------------------|-------------------------------------------------------------------------------------|
| Kategori                    | Default for JARKOM (42)                                                             |
| Nama soal 9                 | 1                                                                                   |
| Teks soal 🕚                 | ↓ A • B I ≔ ≔ % % ≦ ■ ♥ ♥ ℓ H-P                                                     |
|                             | Berikut ini adala h Ciri-ciri jaringan komputer adalah sebagai berikut ini, kecuali |
|                             |                                                                                     |
|                             |                                                                                     |
|                             |                                                                                     |
| Tanda pengaturan awal り     | 1                                                                                   |
| ID number 🤨                 |                                                                                     |
| Jawaban tunggal atau ganda? | Cukup satu jawaban 🗘                                                                |
|                             | 🖂 Acak pilihan? 🔞                                                                   |
| Menomori pilihan?           | a., b., c., 🗢                                                                       |

## 3- Menambah Soal Pilihan Ganda / Multi Choice

# Kategori : Biarkan saja Default

#### Nama Soal : Bisa diketik nomor Soal

### Teks Soal : Tempat mengisi Pertanyaan atau Soal

| • ] | awa | ban |
|-----|-----|-----|
|-----|-----|-----|

| Pilih 1     | <b>↓</b> A • B I ≔ ≡ % % a e ♥ ■ @ H9 |  |
|-------------|---------------------------------------|--|
|             | Berbagi saluran komunikasi (internet) |  |
| Nilai       | Tidak ada 🗢                           |  |
| Umpan balik |                                       |  |
|             | i.                                    |  |

# Pilih 1 : pilihan jawaban (a)

# Nilai : Tidak ada karena pilihan ini Bukan Jawaban

| Pilih 2     | <b>↓</b> A ▼ B I ≔ ≔ ∞ % ≅ ■ ♥ ♥ ⊄ н₽ |
|-------------|---------------------------------------|
|             | Berbagi user (brainware)              |
| Nilai       | 100% 🗢                                |
| Umpan balik | <b>↓</b> A ▼ B I ≔ ≔ % % ≅ ■ ● ● @ №  |
|             |                                       |

# Pilih 2 : pilihan jawaban (b)

## Nilai : 100% karena pilihan ini kunci Jawabannya

| Pilih 3     | <b>↓</b> A ▼ B I ≔ ⊨ % % ⊆ ■ ♥ ♥ ₽ ₽ №                                                                                                    |
|-------------|----------------------------------------------------------------------------------------------------|
|             | Berbagi data dengan mudah.                                                                                                    |
| Nilai       | Tidak ada 🗢                                                                                                    |
| Umpan balik | Image: Image: Image |
|             | а.<br>В.                                                                                                    |
| Pilih 4     | <b>↓</b> A ▼ B I ≔ ≔ % %   ■ ● ● ● ₽ № ₽                                                                                                    |
|             | Berbagi pakai perangkat lunak (software)                                                                                                    |
| Nilai       | Tidak ada 🗢                                                                                                    |
| Umpan balik |                                                                                                    |
|             | <u>ا</u> ر.                                                                                                    |
| Pilih 5     |                                                                                                    |
|             | Berbagi pakai perangkat keras (hardware)                                                                                                    |
| Nilai       | Tidak ada 🗢                                                                                                    |
| Umpan balik |                                                                                                    |
|             | ji.                                                                                                    |
|             | Simpan perubahan dan lanjutkan penyuntingan                                                                                                    |
|             | Simpan perubahan Batal                                                                                                    |

# Setelah input pilihan a,b,c,d,e dan menambahkan nilai pada kunci jawaban akhiri dengan klik Simpan perubahan

# Setelah simpan maka akan tampil seperti gambar dibawah,

| Editing quiz: UTS Jaringan Komputer 🛛                             |                   |                      |
|-------------------------------------------------------------------|-------------------|----------------------|
| Questions: 1   Quiz closed (opens 13/04/20, 08:00)                | Tingkat tertinggi | 10,00 Simpan         |
| Repaginate Select multiple items                                  |                   | Total of marks: 1,00 |
| 8                                                                 |                   | 🗌 Kocok pertanyaan 🔞 |
| Halaman 1                                                         |                   | Add 👻                |
| 1 🗄 🌣 1 Berikut ini adala h Ciri-ciri iaringan komputer adalah se |                   | <b>Q 🛍 1,00</b>      |
|                                                                   |                   | Add -                |

Demikian langkah-langkah membuat kuis, untuk menambahkan soal berikutnya klik Add dan langkah-langkah sama seperti yang telah dijelaskan di atas.